## Middlebury Public Library

## How to Download a Kindle eBook from OverDrive

- Visit the Middlebury Public Library's homepage (<u>http://www.middleburypubliclibrary.org/</u>).
- Click on the **OverDrive** icon, which is located on the left side of the screen.

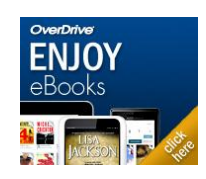

• You are now looking at our e-book online catalog! You can either browse through the collection or conduct a search by using the Search Bar located at the top right of the page.

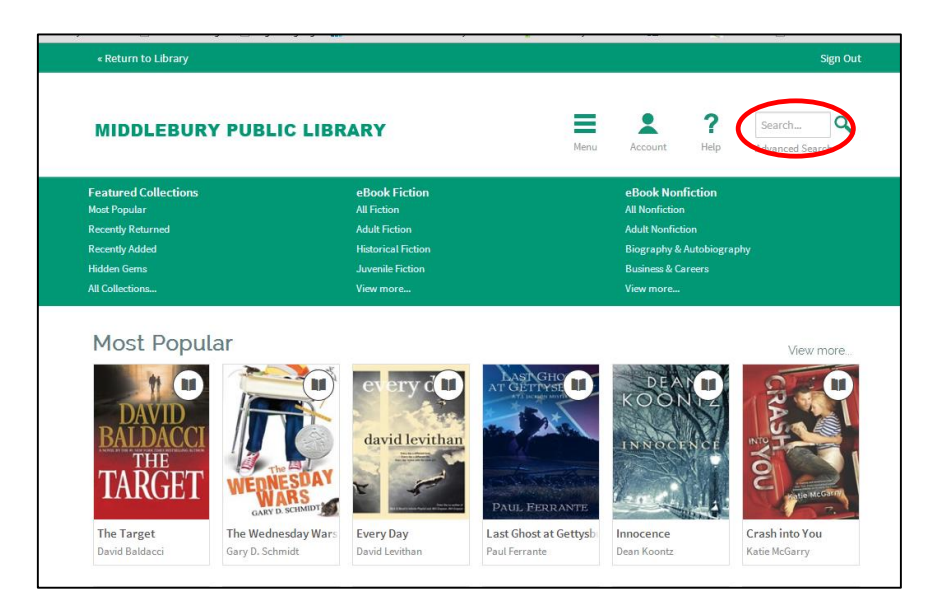

• Once you see a title you want to check out, hover over the item's cover in the search list. From here you will see a **Borrow** button and a **Sample** button. To see more details click the **arrow**.

| « Return to Library            |                                                     |                                                                                                    | Sign Out                        |
|--------------------------------|-----------------------------------------------------|----------------------------------------------------------------------------------------------------|---------------------------------|
| MIDDLEBURY PUBLIC L            | BRARY                                               | Menu Account                                                                                                    | Search   Help   Advanced Search |
| ilter search by:<br>eBook      | Search Results                                      |                                                                                                    | Cover List                      |
| Show me                        | 1-3 012                                             |                                                                                                    |                                 |
| ► All Titles                   |                                                     | In the second second second second second second second second second second second second second second second | an Association and an           |
| Available Now                  | Borrow                                              | AC MOU                                                                                                    |                                 |
| Additional Titles to Recommend | M Sample                                            | ND THE                                                                                                    | F                               |
| Format (3) +                   | A                                                   | NSW(R M                                                                                                    | (H                              |
| Subject (2) +                  |                                                     |                                                                                                    |                                 |
| Publisher (1) +                | M S more                                            | PATRIC                                                                                                    | K NESS                          |
| Rating (1) +                   | The Knife of Never L The As<br>Patrick Ness Patrick | k and the Ans Monsters<br>Ness Patrick Ness                                                                     | of Men                          |
|                                |                                                     |                                                                                                    |                                 |

• Click the **Borrow** button and enter your library card number to sign in.

|   | MIDDLEBURY PUBLIC LIBRARY                                                                                                    | Menu | Account | <b>?</b><br>Help | Search Q        |
|---|----------------------------------------------------------------------------------------------------|------|---------|------------------|-----------------|
| ( | Enter your Library card number to sign in.<br>Library card number<br>24033123456789<br>SignIn<br>Remember my login information on this device. |      | Ov      | rer Di           | <i>ive</i> Help |
|   |                                                                                                    |      |         |                  |                 |

• Next it will bring you to your Bookshelf where you can see the items you have checked out. On this page, click the **Download** button and select the **Kindle** format. Then click **Confirm & Download**.

| « Return to Library                                                                                                    |                                                                                                 |                            |            |                                    | Sign Out                 |
|----------------------------------------------------------------------------------------------------|-------------------------------------------------------------------------------------------------|----------------------------|------------|------------------------------------|--------------------------|
| MIDDLEBURY PUBLIC LIB                                                                                                    | RARY                                                                                            | Menu                       | Account    | <b>?</b><br>Help                   | Search Q                 |
| Bookshelf<br>Note: If you download a title, its Return Title butto<br>options here.<br>If a title is available to renew, the option will become<br>the intervention of the intervention of the intervention<br>Download<br>(Beledone format)<br>Confirm & Download | n will disappear. Learn about your other retur<br>ne available within 3 days of its expiration. | n<br>)<br>wser)<br>3, 2014 | My Account | Books<br>Holds<br>Lists<br>Setting | 5 <b>helf</b><br>25<br>3 |
| The Knife of Never L<br>Patrick Ness                                                                                                    | The Longest Ride<br>Nicholas Sparks                                                             |                            | Checkouts  | cnecked out:                       |                          |

• You will then be sent to Amazon.com to finish downloading your book. Select your device on the right side of the page and then click **Get library book**.

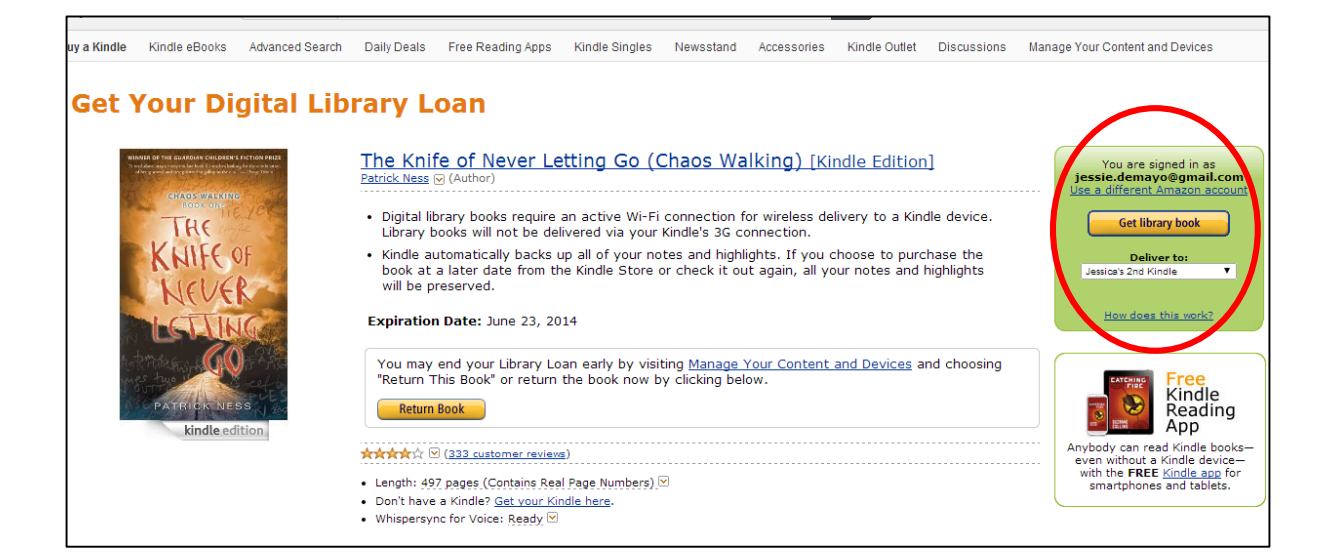